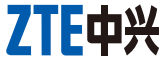

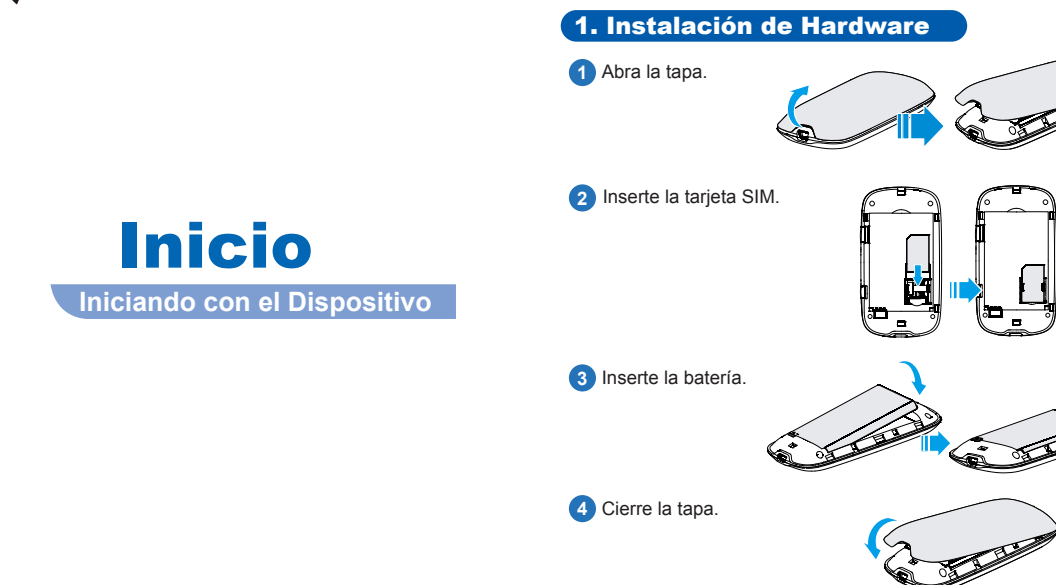

Nota: Pulse los botones de Encendido y WPS al mismo tiempo hasta que todos los LED estén apagados para reiniciar el dispositivo a la configuración predeterminada de fábrica.

■ Acceso a Internet

# Consejos para solucionar problemas

| Problema                                                                             | Suggested Solution                                                                                                    |
|--------------------------------------------------------------------------------------|----------------------------------------------------------------------------------------------------|
| No se puede establecer<br>la conexión USB entre<br>su dispositivo y la PC            | <ol> <li>Es necesario instalar el software. Ejecute el programa de instalación<br/>en la ruta de Mi PC &gt; Mobile Hotspot.</li> </ol>                                                                     |
|                                                                                      | <ol> <li>Si el controlador del dispositivo no es normal, por favor, instale el<br/>software de nuevo. Es necesario desinstalar el software primero.</li> </ol>                                             |
| No se puede establecer<br>la conexión Wi-Fi<br>entre el dispositivo y el<br>cliente. | 1. Asegúrese de que el Wi-Fi LED azul parpadee.                                                                                                    |
|                                                                                      | 2. Actualice la lista de redes y seleccione el SSID correcto.                                                                                                    |
|                                                                                      | <ol> <li>Compruebe la dirección IP para asegurarse de que su cliente pueda<br/>obtener una dirección IP automáticamente en las propiedades del<br/>protocolo de Internet (TCP/IP).</li> </ol>              |
|                                                                                      | 4. Escriba la contraseña de red correcta cuando se conecte al dispositivo.                                                                                                    |
| El cliente conectado al<br>dispositivo no puede<br>acceder a Internet.               | 1. Asegúrese de que su tarjeta SIM esté activa.                                                                                                    |
|                                                                                      | 2. Cámbiese de ubicación para encontrar un lugar con mejor señal.                                                                                                    |
|                                                                                      | <ol> <li>Compruebe la configuración de modo de conexión WAN.</li> </ol>                                                                                                    |
|                                                                                      | <ol> <li>Póngase en contacto con su proveedor de servicios y confirme la<br/>configuración de APN.</li> </ol>                                                                                              |
| No se puede visitar la<br>página de configuración<br>de webGUI                       | <ol> <li>Introduzca la dirección correcta. La dirección predeterminada es<br/>http://192.168.1.1 or http://ufi.home</li> </ol>                                                                             |
|                                                                                      | 2. Utilice únicamente un adaptador de red en su PC.                                                                                                    |
|                                                                                      | 3. No utilice ningún servidor proxy.                                                                                                    |
| Acerca de la<br>contraseña                                                           | <ol> <li>Para la contraseña de conexión Wi-Fi, por favor, lea la etiqueta en el<br/>compartimiento de la batería de su dispositivo. Si WPS ha estado<br/>disponible, la contraseña es 12345678.</li> </ol> |
|                                                                                      | <ol> <li>Para la contraseña webGUI en la página de configuración, la<br/>contraseña predeterminada será Telcel.</li> </ol>                                                                                 |
|                                                                                      | <ol> <li>Si ha cambiado la contraseña y olvidó la contraseña nueva, deberá<br/>restaurar el dispositivo a la configuración predeterminada de fábrica.</li> </ol>                                           |

Para mayor información, por favor:

Envie un E-mail a mobile@zte.com.cn •

Visite la página web http://www.zte.com.cn Llame al servicio de línea Directa : +86-755-2677999

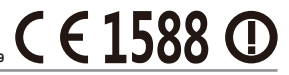

ZTE CORPORATION DE MEXICO S. DE R.L. DE C.V.

Paseo de la Reforma 404, Piso 13, Col, Juárez, Del, Cuauhtémoc, México, D.F. C.P.: 06600 La información contenida en el paquete es sólo para su referencia. Las imágenes son sólo para su referencia. Por favor, consulte el modelo del producto antes de comprar.

ZTE se reserva el derecho de cambiar las especificaciones y parámetros de los productos sin previo aviso.

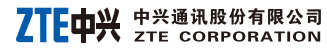

## 2. Establecimiento de una Conexión

- A. Conexión Wi-Fi
- 1). Encienda su Dispositivo.

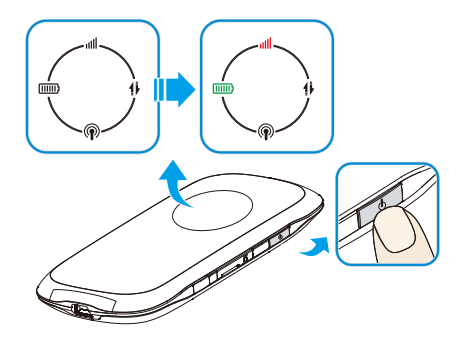

 Use su aplicación normal Wi-Fi de cliente para buscar redes inalámbricas disponibles cuando el LED Wi-Fi esté parpadeando. Nota:

Es necesario comprobar su Conexión de Red Inalámbrica. Configure el cliente para obtener automáticamente una dirección IP en las propiedades del protocolo Internet (TCP / IP), así el cliente obtendrá una dirección IP como "192.168.0.100".

2

3). Seleccione el SSID de su dispositivo y haga clic en Conectar.

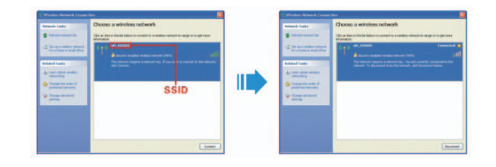

#### Nota:

Una ventana emergente aparecerá y le pedirá la contraseña. Compruebe la etiqueta con el dispositivo para obtener la información de contraseña y SSID predeterminado.

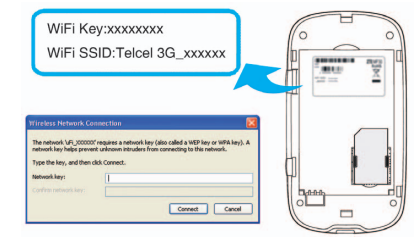

4). Espere un momento, la conexión Wi-Fi está siendo establecida.

### B. Conexión USB -----

1). Conecte el Dispositivo.

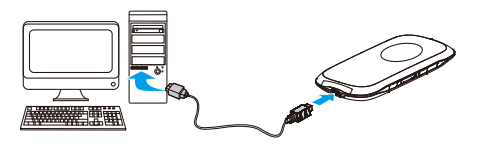

- 2). Encienda su Dispositivo.
- 3). Siga las instrucciones del sistema para completar la instalación del software.

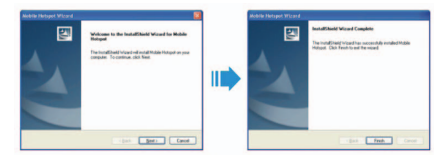

4). Espere un momento, la conexión USB está siendo establecida.

### **3. Acceder a Internet**

Después de establecer con éxito la conexión, podrá acceder a Internet en cualquiera de los tres modos. El modo predeterminado es: **Siempre Encendido.** 

| Modo                 | Operaciones                                                                                                    |
|----------------------|----------------------------------------------------------------------------------------------------|
| Siempre<br>Encendido | Al encender el dispositivo, puede conectarse<br>automáticamente a Internet.                                                                                                    |
| Manual               | Entrar en la página de configuración de WebGUI, la contraseña predeterminada es <b>Telcel</b> . Seleccione <b>Conectar Internet</b> o <b>Desconectar Internet</b> de forma manual en la página de <b>Conexión WAN</b> .                                        |
| Por<br>Demanda       | Cuando la transmisión de datos es necesaria, el<br>dispositivo puede conectarse automáticamente a<br>Internet. Si la transmisión de datos no se realiza en<br>un período de tiempo determinado, el dispositivo se<br>desconectará de Internet automáticamente. |

Nota: Si desea modificar los parámetros detallados de su dispositivo, por favor ingrese a la página de configuración de WebGUI visitando http://192.168.1.1 or http://ufi.home.